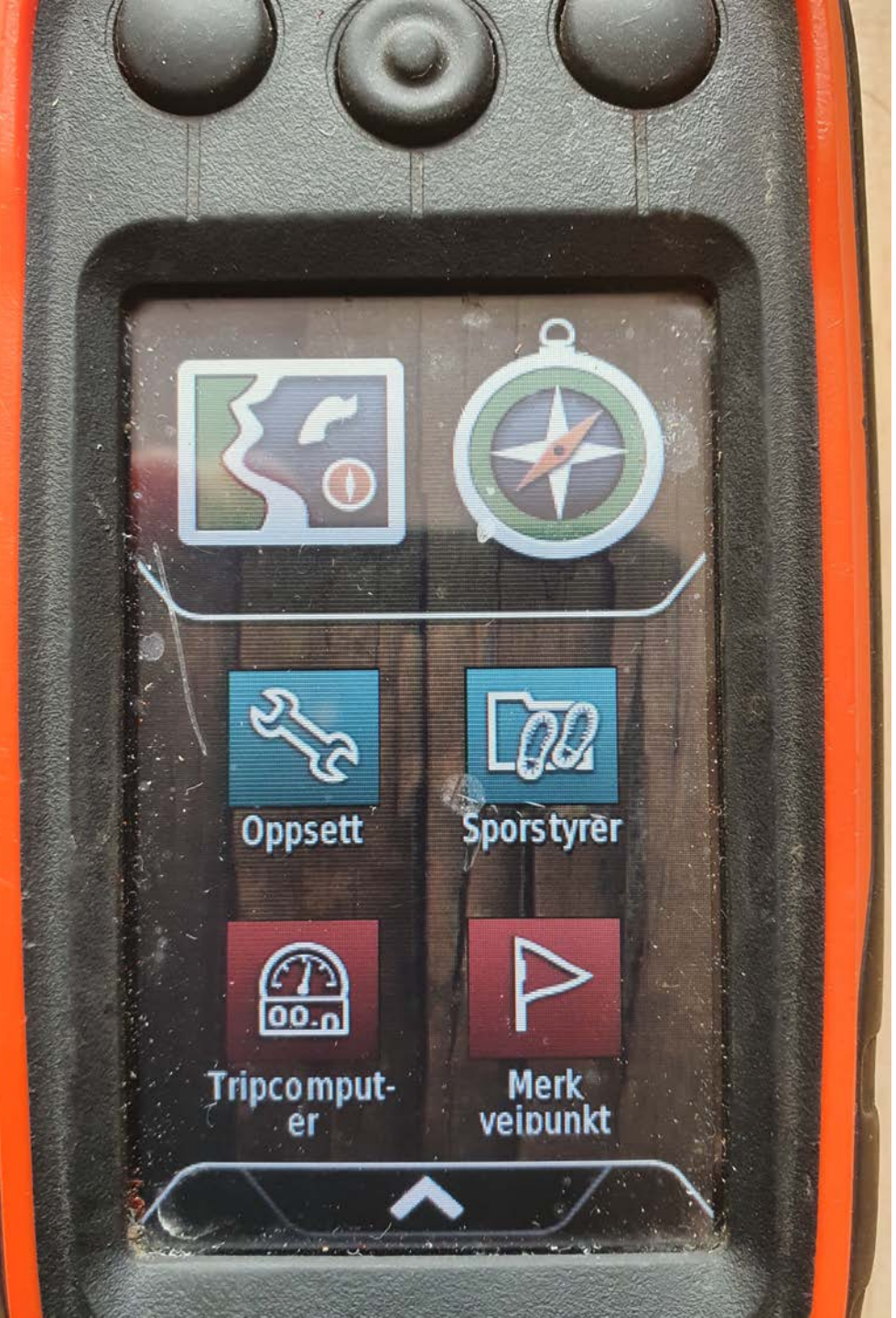

# Sporlegging med *alpha 100*

Startskjerm med tilpasset oppsett for sporlegging

Se vedlagt pdf for oppsett!

Ønsker du info på kartvisning, så velger du Meny -> Oppsett for kart -> Dashbord -> Små datafelter... her velger du ønsket info

Husk å låse datafelter!

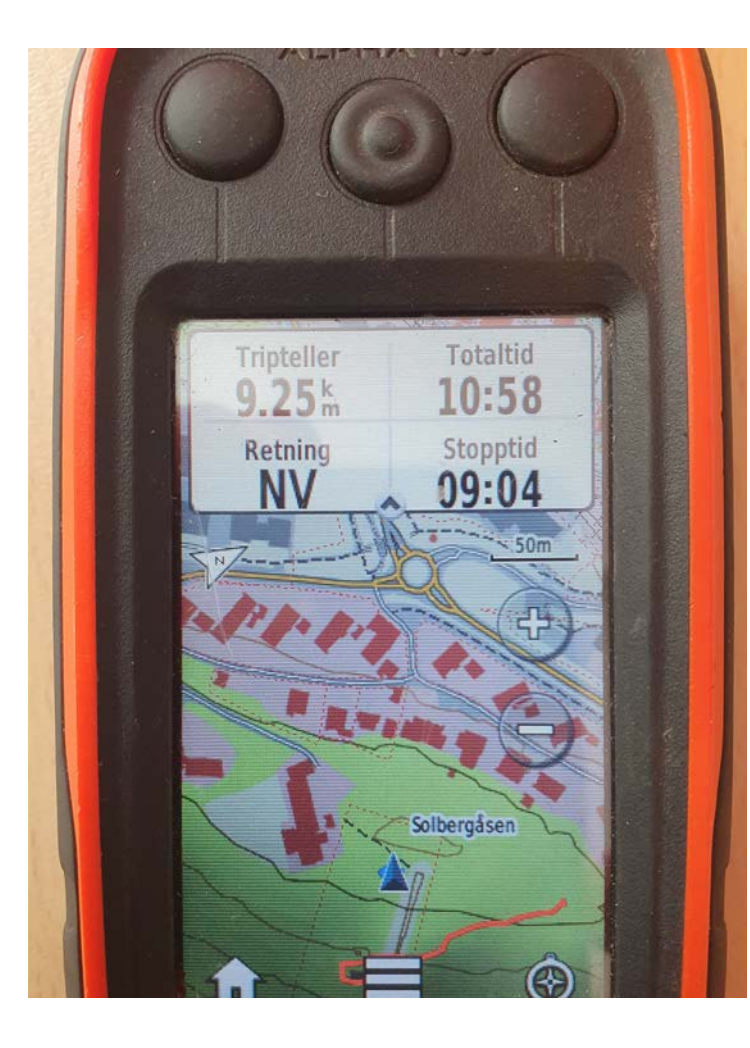

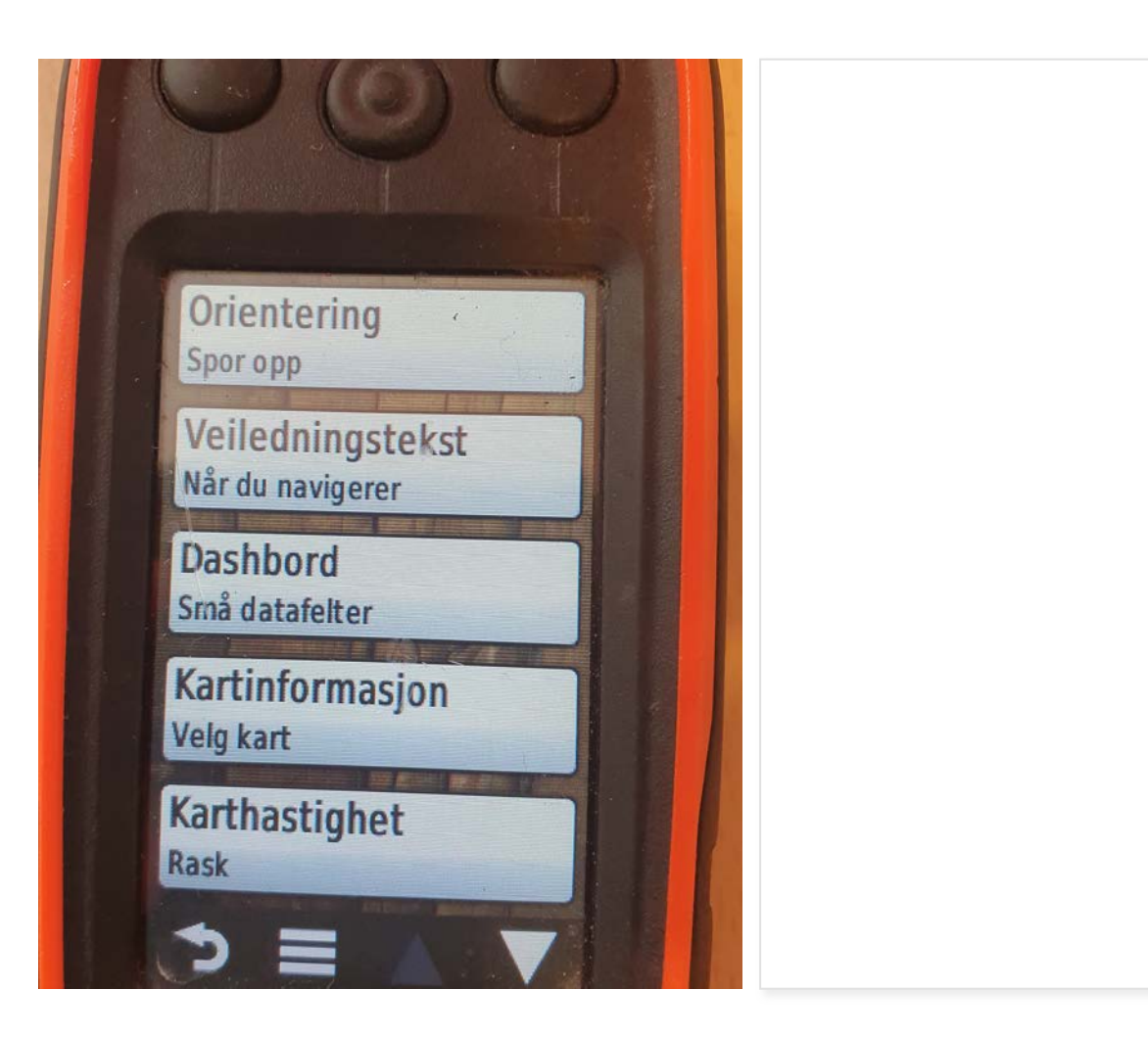

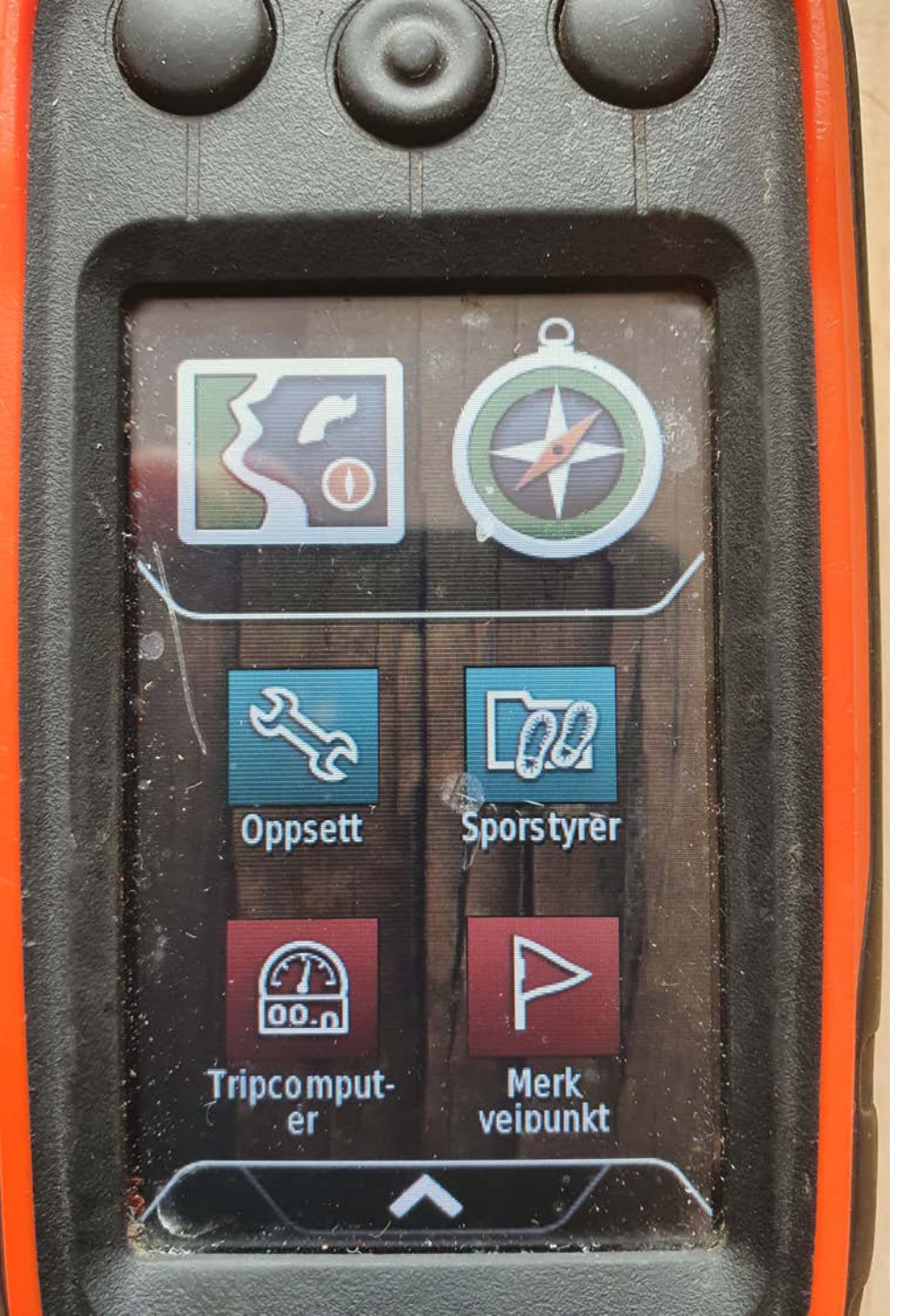

# Sporstart ved sporleging

#### **Nullstill tripcomputer**

Startskjerm -> Tripcomputer ->

#### VIKTIG

Dette må gjøres ved sporstart... og kun der!!!

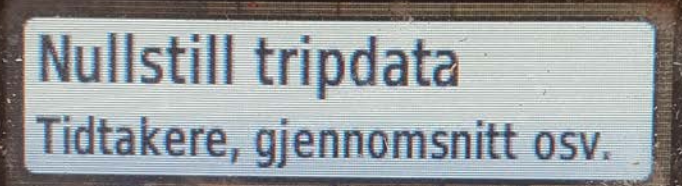

ALPHA 100

Slett alle veipunkter Minne i bruk: 0%

Slett gjeldende spor Minne i bruk: 3%

Nullstill alle innstilling

# Velg "Tripdata" og "Gjeldende spor"

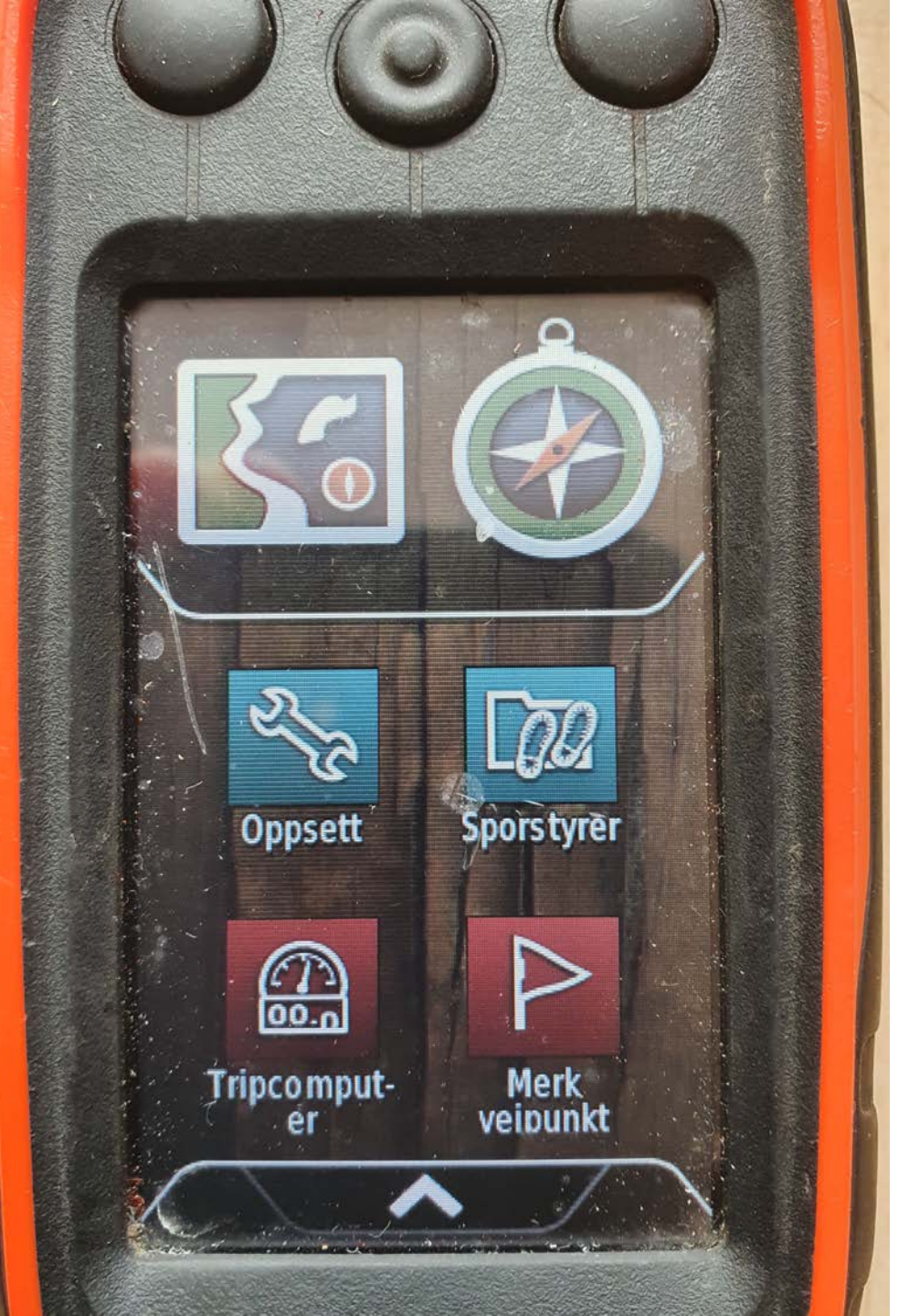

# Farge for blodspor

Velg Sporstyrer -> Gjeldende spor

-> Angi farge (evtl. scroll ned/opp)

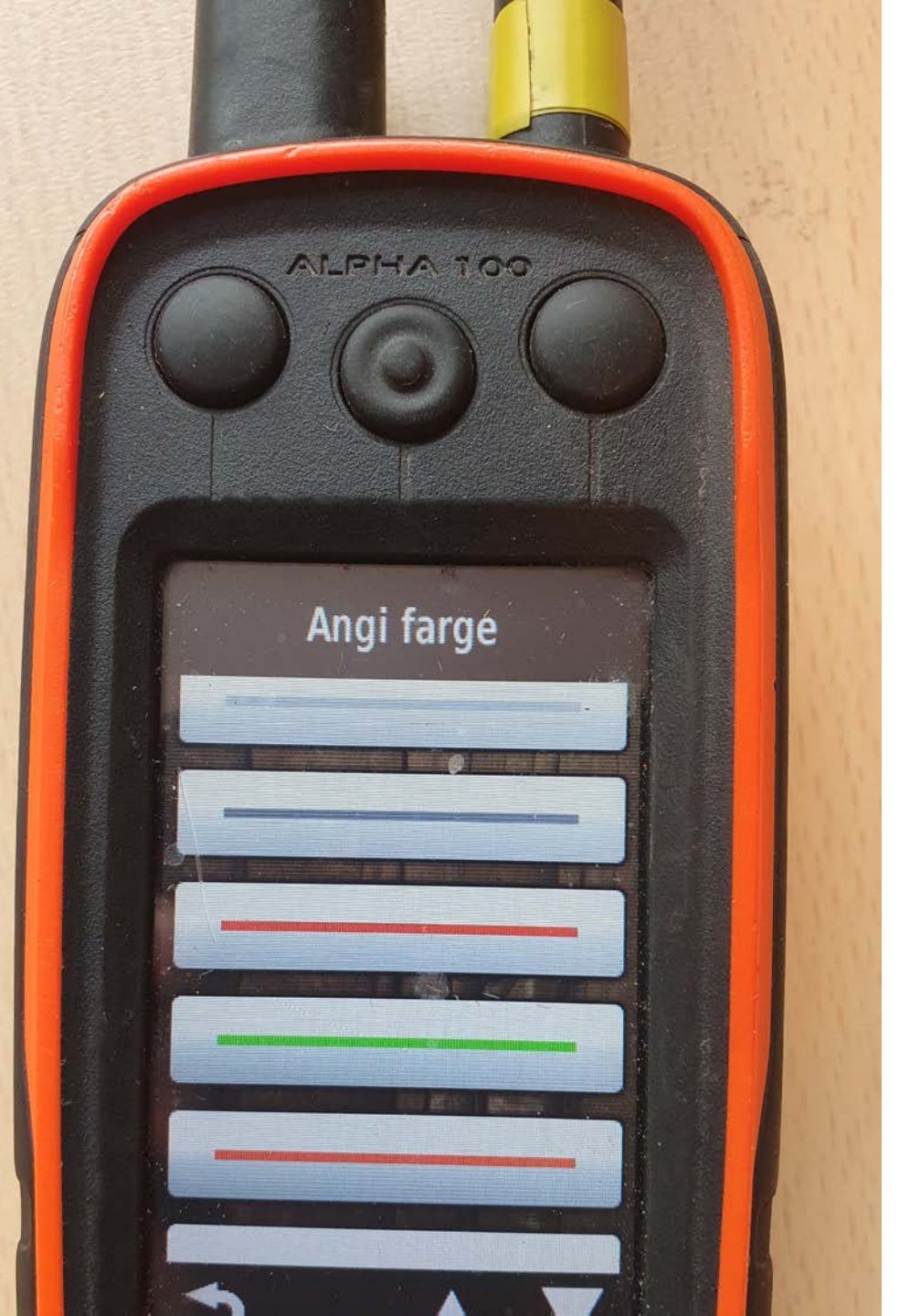

## Velg den fargen du synes passer best til formålet...

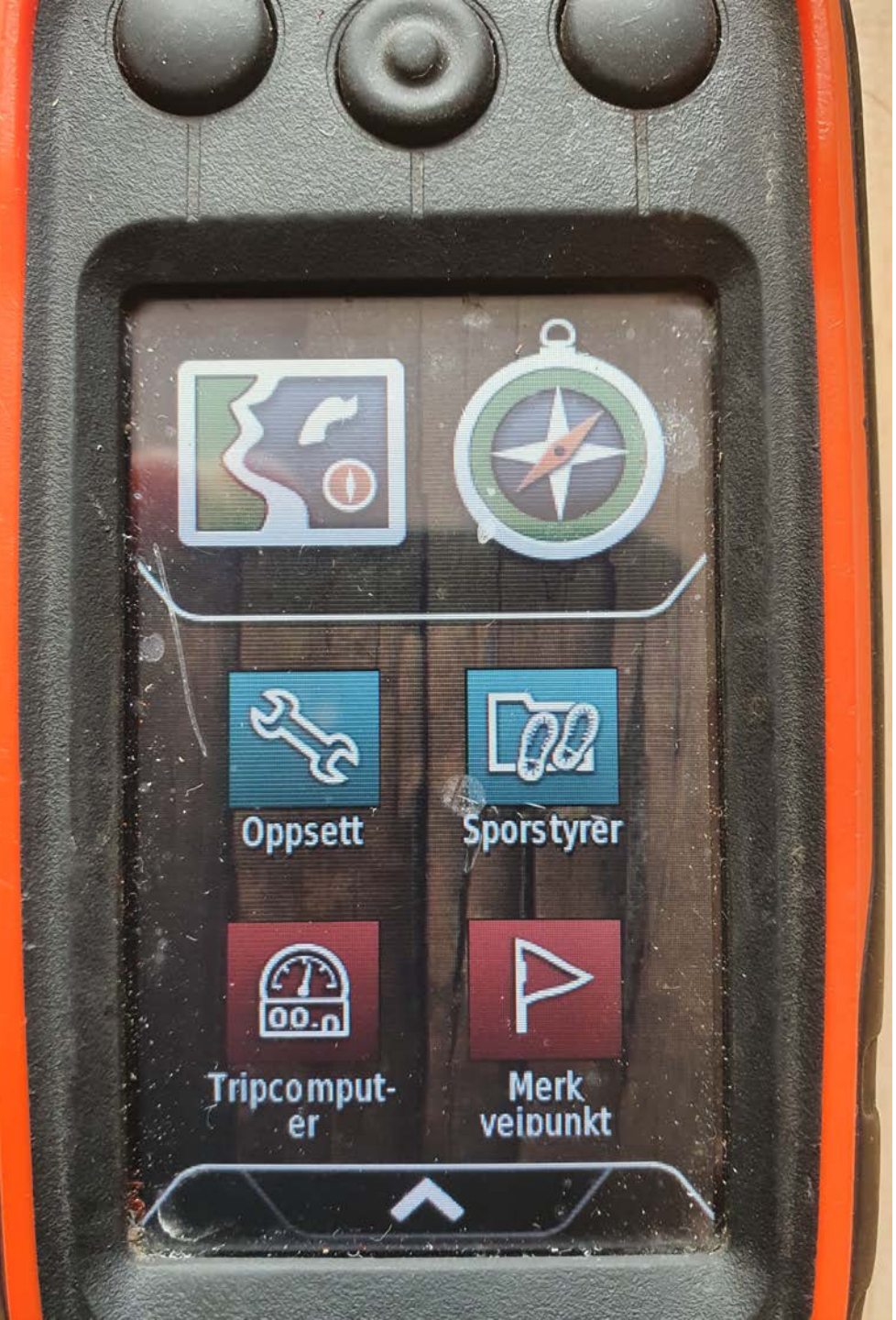

# Merk veipunkt eller *moment* som det heter på sporleggerspråk...

#### Velg NYTT...

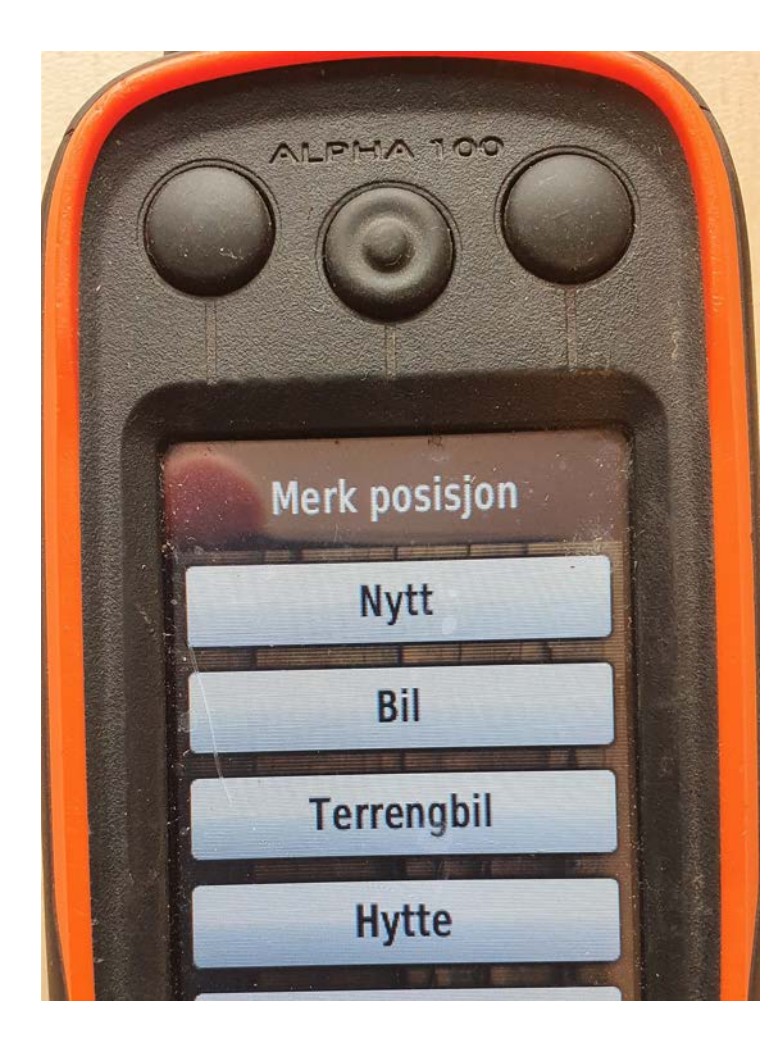

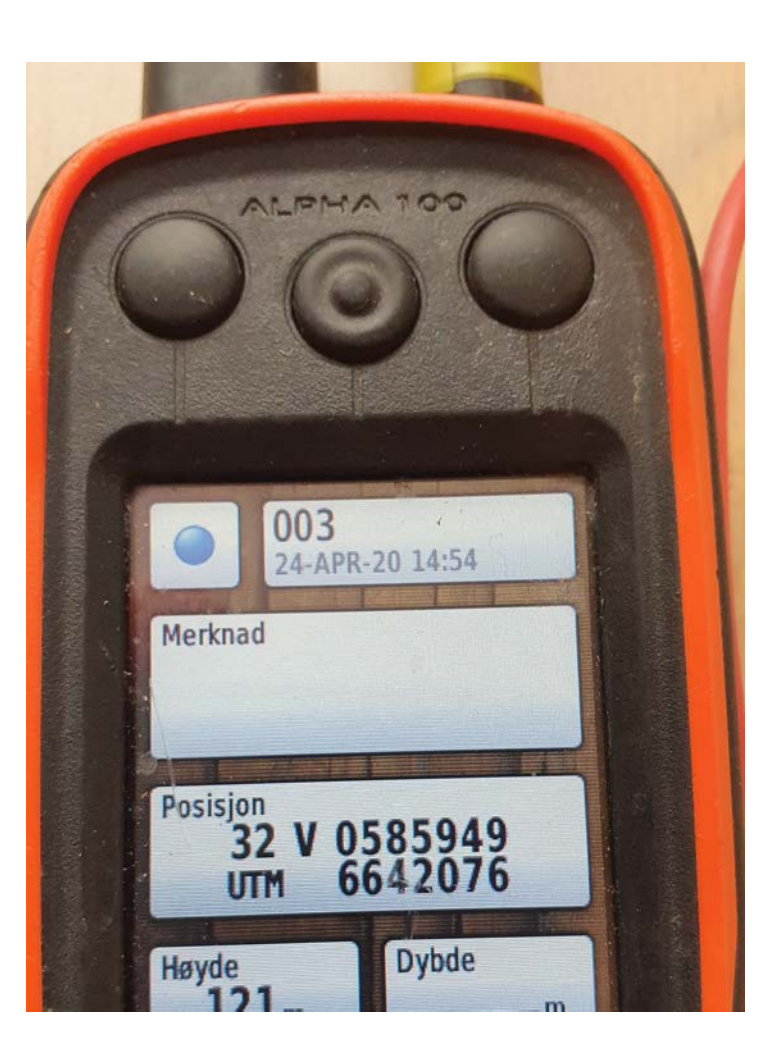

 for så å velge ønsket symbol og navn for momentet

• Sårleie, vinkel, opphold osv.

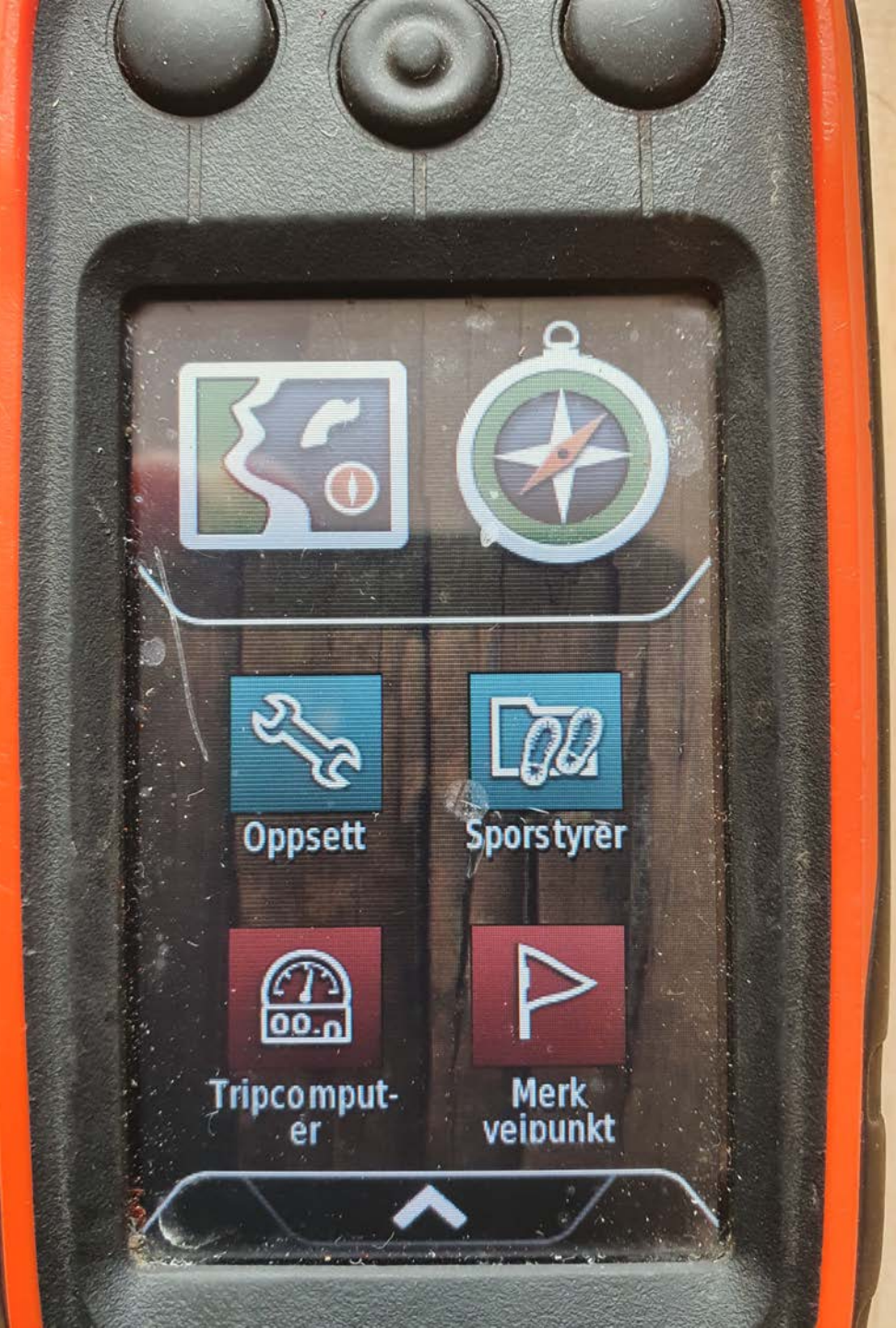

# Sporslutt

• Velg Sporstyrer -> Gjeldende spor -> Lagre spor

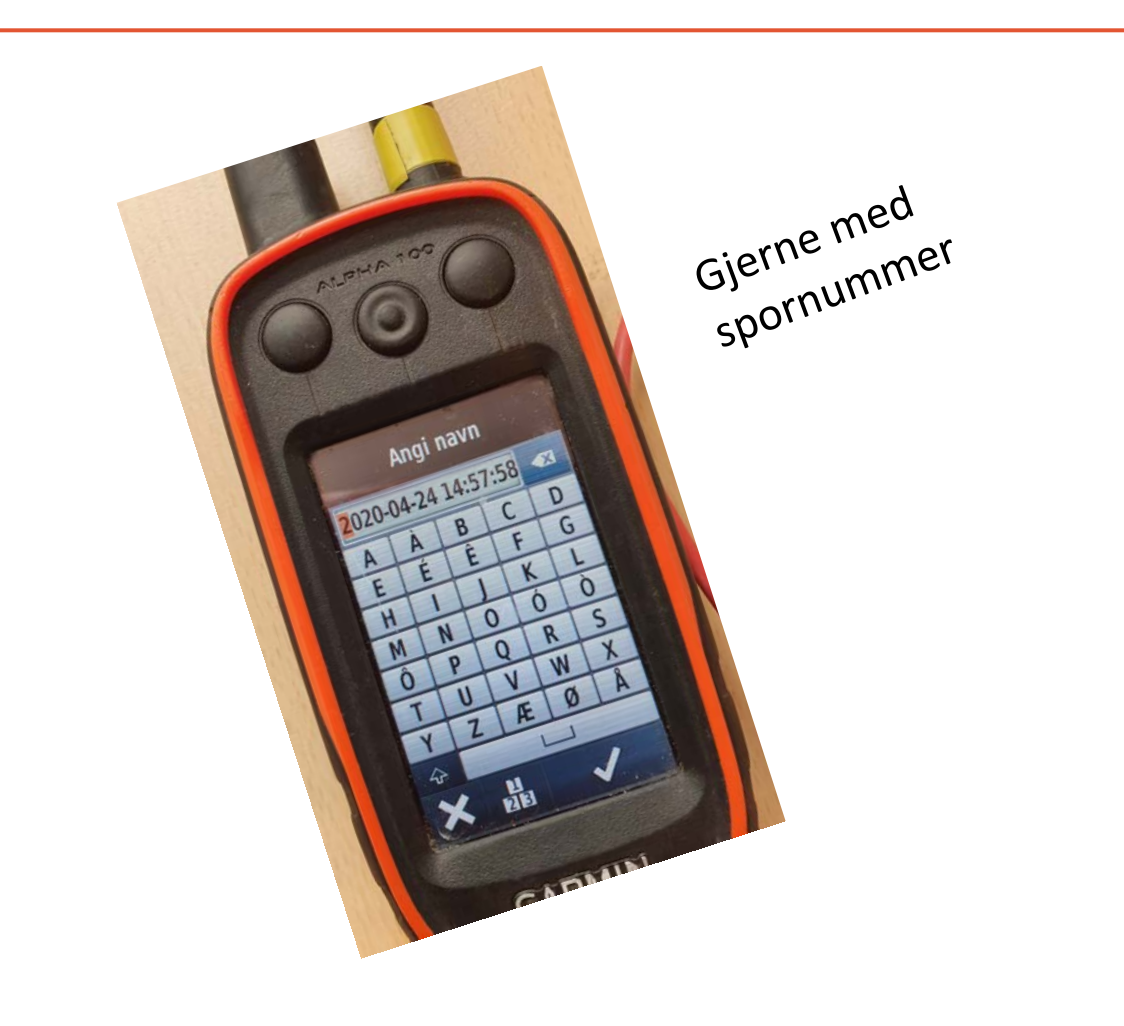

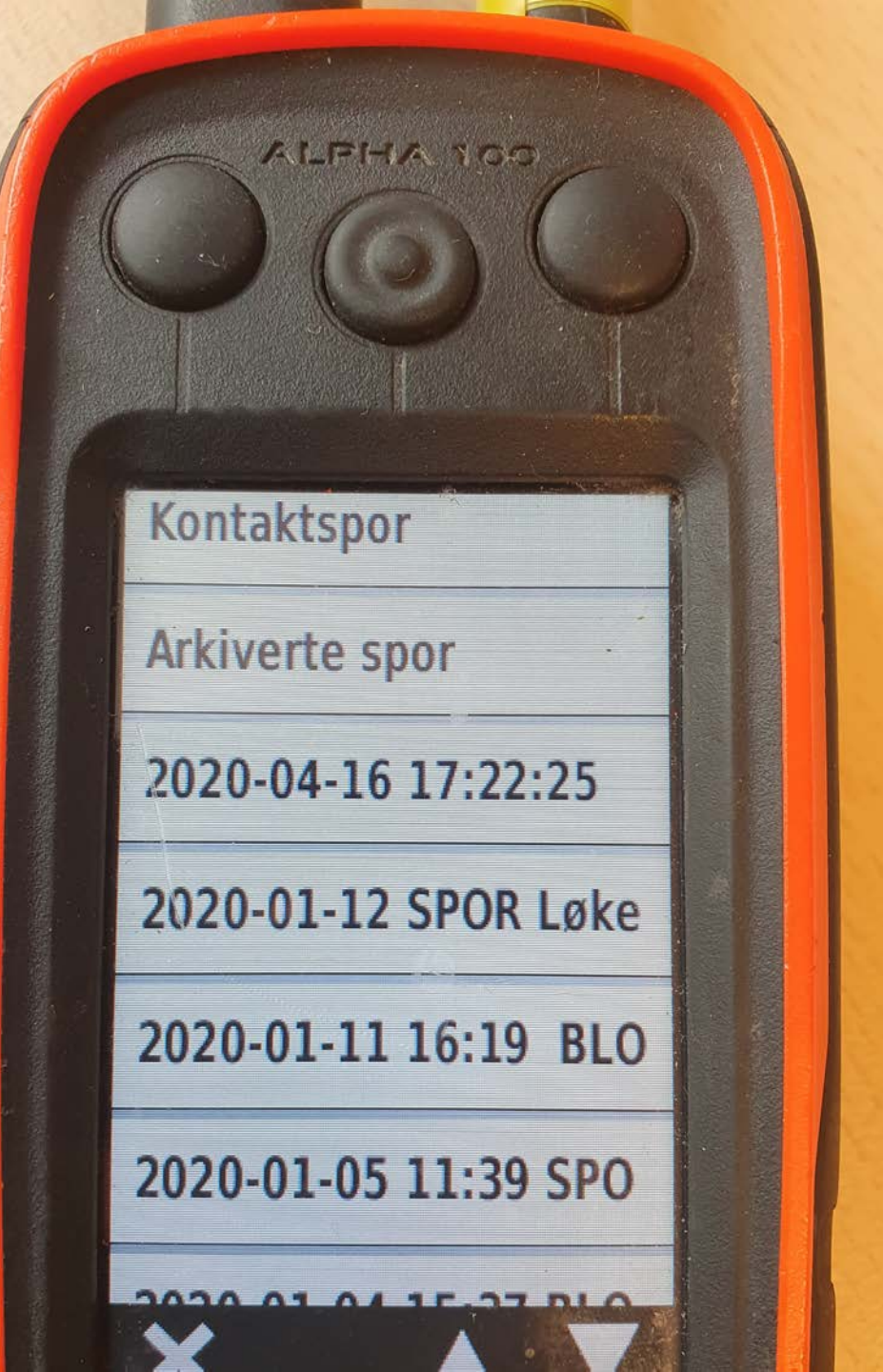

## Lagrede spor

Under Sporstyrer legger seg de lagrede sporene.

Velg den du skal gå med ekvipasje og dommer...

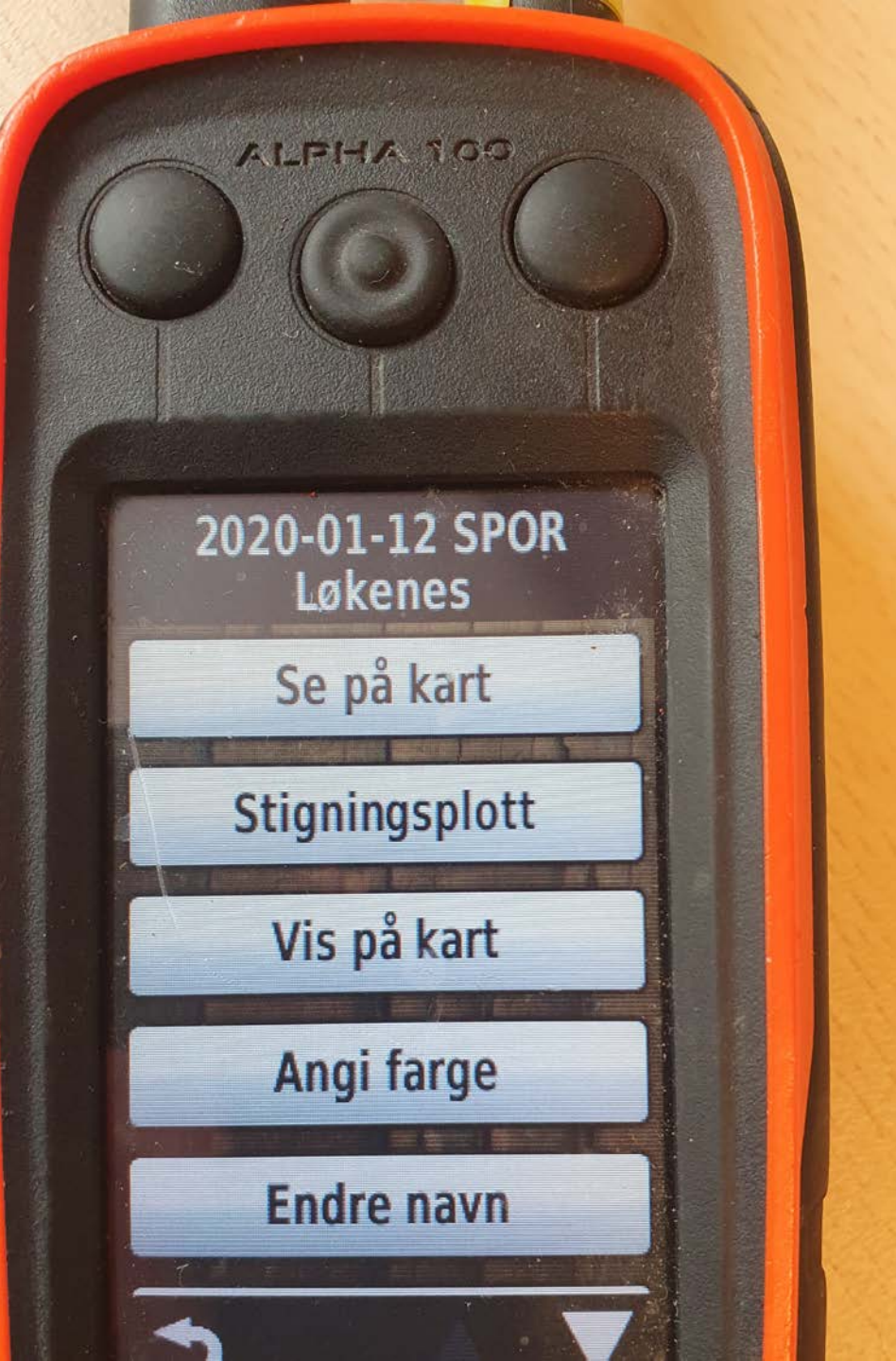

• Vis på kart må aktiveres for at det valgte sporet blir synlig I kartvisning.

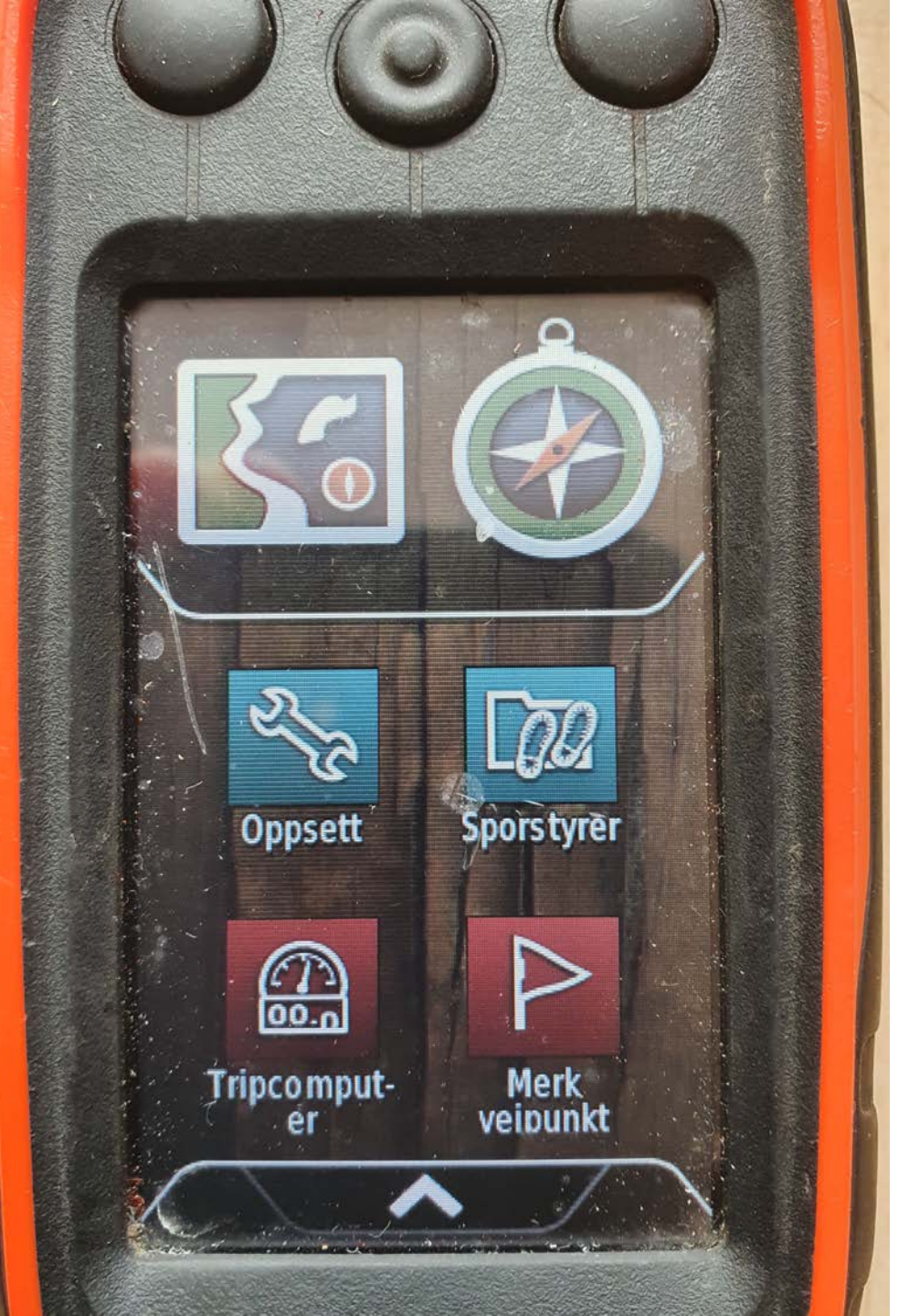

# Sportstart ved prøvedagen

Her følger du de same trinnene som ved sporlegging:

- Nullstill tripcomputer
- Velg ANNEN farge enn ved sporlegging
- Ingen momenter legges inn ved prøve ;-)
- Lagre spor og IKKE gratuler ekvipasjen før dommer har gjort det!